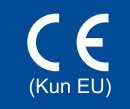

Version A

DAN

De nyeste manualer fås på Brother Solutions Center:

Læs først Produktsikkerhedsguiden, og læs derefter denne Hurtig installationsvejledning for korrekt

http://solutions.brother.com/.

Ikke alle modeller fås i alle lande.

# Hurtig installationsvejledning

Pak maskinen ud og kontroller delene

brother

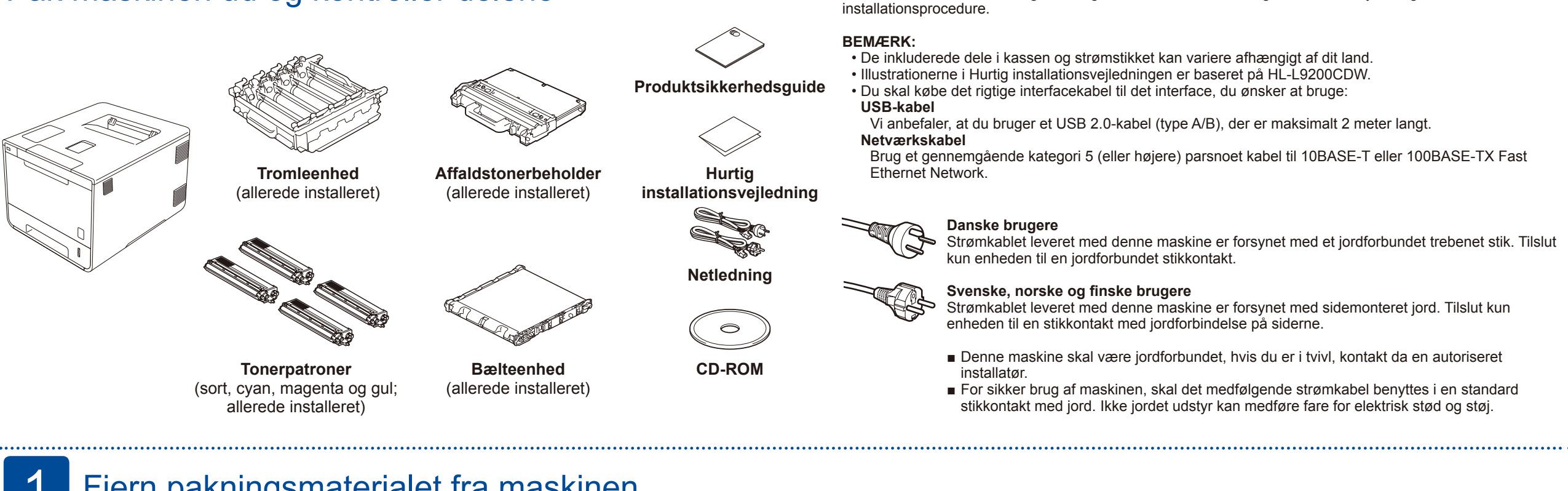

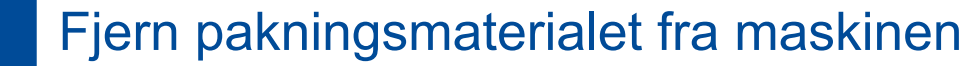

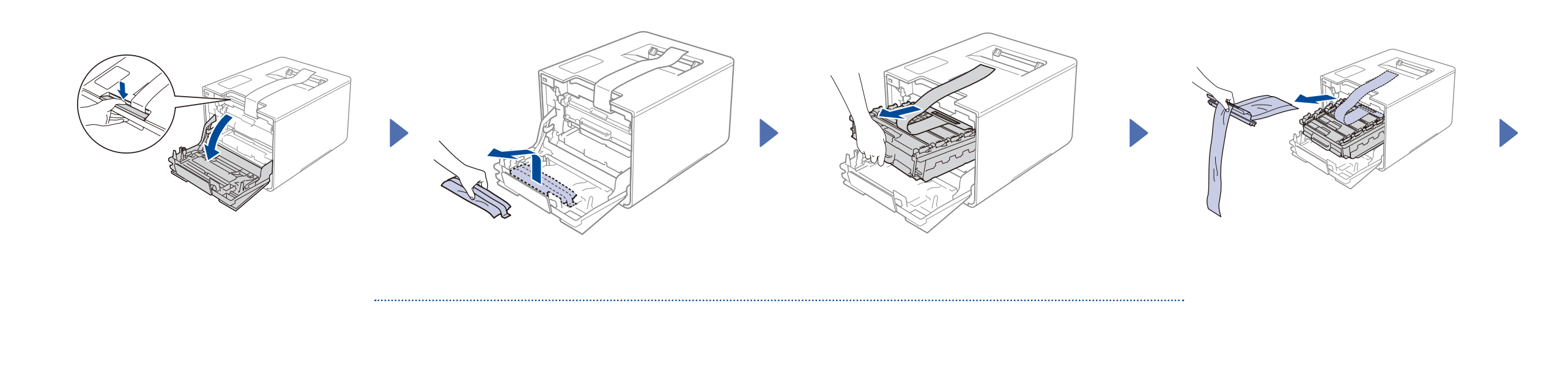

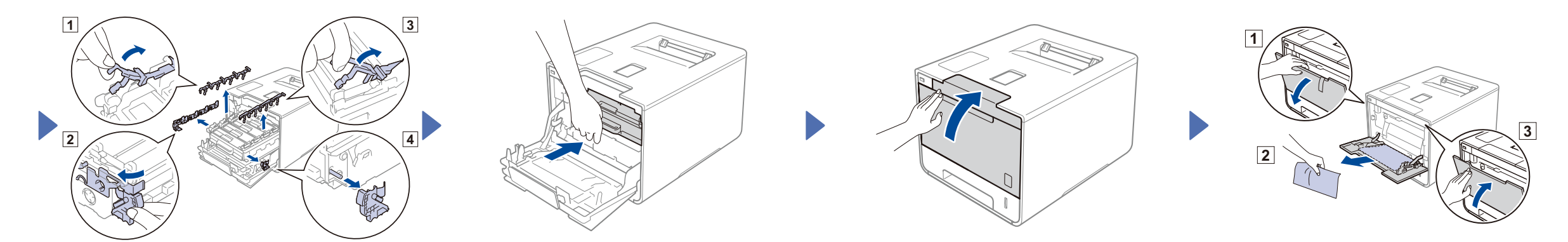

### Læg papir i papirbakken 2

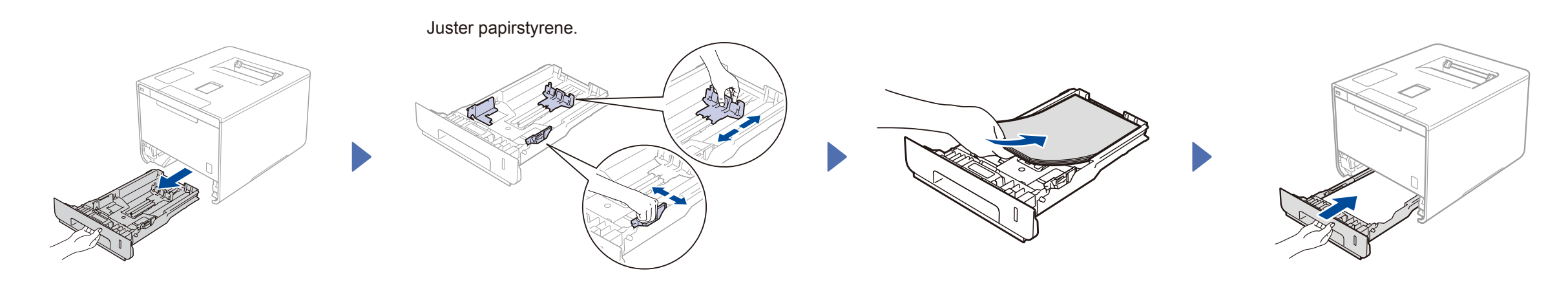

#### 3 Tilslut strømledningen og tænd maskinen

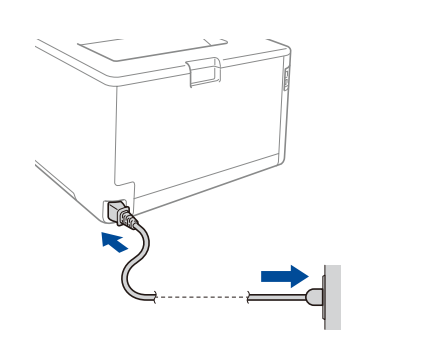

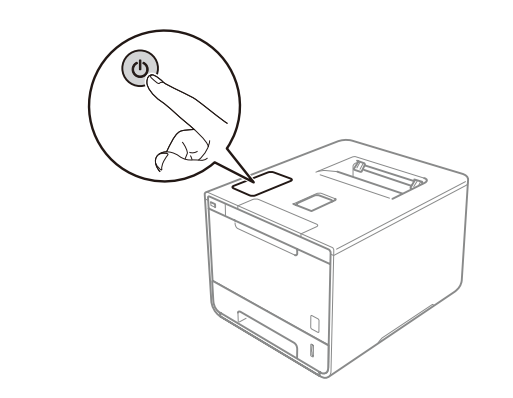

#### Vælg dit sprog 4

- Tryk på -> General Setup (Gen. opsætning) > Local Language (Lokalt sprog).
- Tryk på dit sprog. 2
- På maskinens Touchpanel skal du trykke på 3.

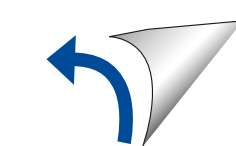

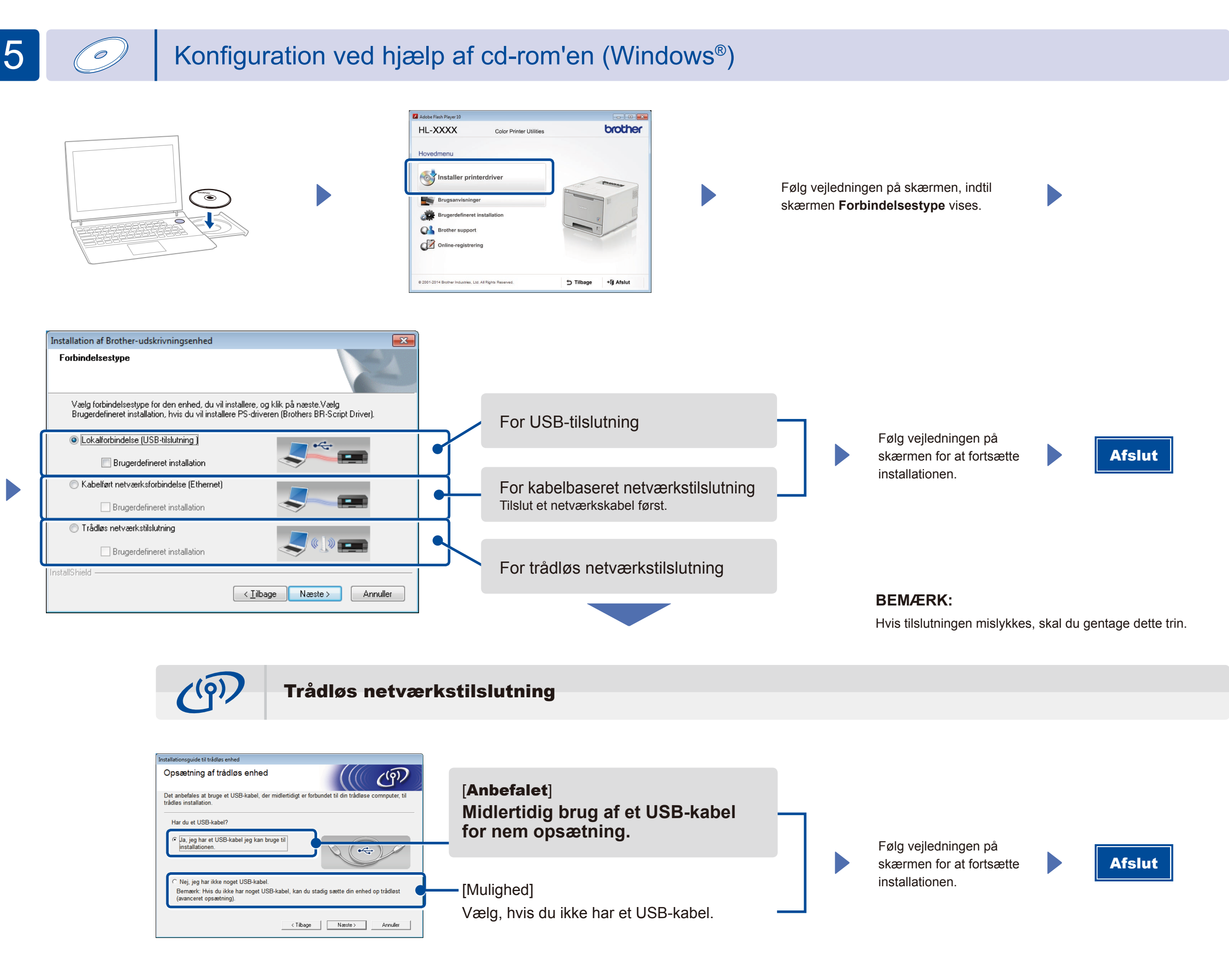

**BEMÆRK**:

Hvis tilslutningen mislykkes, skal du gentage dette trin.

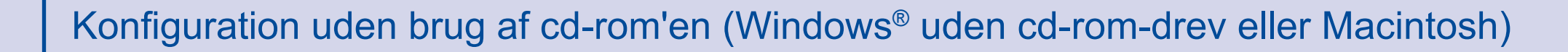

(Windows<sup>®</sup>) solutions.brother.com/windows (Macintosh) solutions.brother.com/mac

## Udskriv fra din mobilenhed

Udskriv fra din mobilenhed ved hjælp af vores gratis program "Brother iPrint&Scan".

1 Tilslut maskinen og adgangspunktet/routeren til trådløst LAN fra maskinens trykfølsomme skærm.

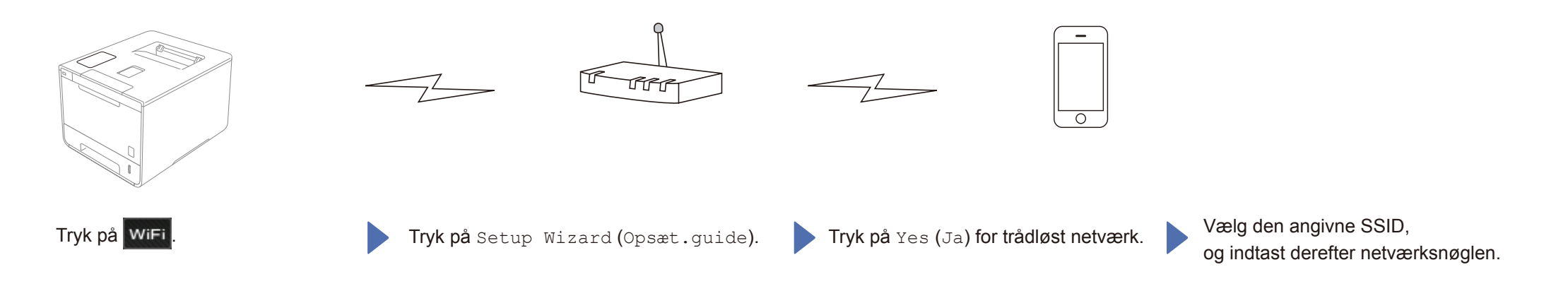

2. Hent "Brother iPrint&Scan" for at begynde at bruge din maskine med mobilenheder. solutions.brother.com/ips

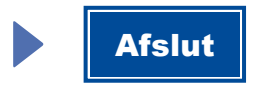